## OAuth Authentication

Last Modified on 10/30/2024 11:17 am MST

This article applies to:

Max Classic

F

Developers use this OAuth process for API integrations.

Jan 5, 2020 Update: Please note that we recently migrated our API Proxy provider from Mashery to Apigee. Please check out these API community posts for FAQs and to ask questions to our API developers: Apigee Migration FAQ and Apigee Migration Update.

1. Create an account on developer.infusionsoft.com.

| ntation 🕶 Resources 🕶 Developer Partner Get Support |  |
|-----------------------------------------------------|--|
|                                                     |  |
|                                                     |  |

2. Login to the developer account and click Get Started.

| Home | Get Started | Documentation 🗸 | Resources 🗸 | D |
|------|-------------|-----------------|-------------|---|
|      |             |                 |             |   |
|      |             |                 |             |   |

3. Scroll down and click on OAuth Guide under OAuth 2.0 Step 2.

| Step 2 | OAuth 2.0<br>Infusionsoft uses OAuth 2.0 for authentication to the API. I<br>your application.<br>OAuth Guide O |
|--------|----------------------------------------------------------------------------------------------------|
| Step 3 | <b>Build</b><br>Download our Helper Libraries, or dive into our active dev                                      |

## 4. Under Step 3 click Request Permission.

| Step 3 | Develop an Application                                                                                                    |
|--------|----------------------------------------------------------------------------------------------------|
|        | Now that you have your Key/Secret pair, you may request per<br>Token. The OAuth flow and description of our available endpo |
|        | Request Permission 💿<br>Request Access Token 📀                                                                              |
|        |                                                                                                    |
|        |                                                                                                    |

5. Copy this link, https://signin.infusionsoft.com/app/oauth/authorize and add the client ID string to the end of the link. The client id can be found by clicking on the developer portal link.

| Parameters                                                                                                    |
|----------------------------------------------------------------------------------------------------|
|                                                                                                    |
| <ul> <li>client_id</li> <li>string</li> <li>Application client ID. Found in the developer portal</li> <li>redirect_uri</li> <li>string</li> <li>This is the callback URL that Infusionsoft will redirect the users back to after authorization (m process so it is important to use the site that users can visit and has a script to capture the a</li> <li>response_type</li> </ul> |

| redentials    |                |
|---------------|----------------|
| Application   | martyc         |
| client_id     | pt3s6w9ngm9kp  |
| client_secret | KEN2jurmFA     |
| Status:       | active         |
| Created:      | 13 minutes ago |

The URL will look like:

https://signin.infusionsoft.com/app/oauth/authorize/client\_id=pt3s6w9ngm9kpjk7xxxxxxx.

Note that client ID is located on their developer accounts page.

- Ensure that the you are logged in to the application. You will be taken to your Account Central.
- 6. Click API Access located on the right of Account central.

| API Access | s (>)       |
|------------|-------------|
| API Access | <u>s</u> () |
| API Access | s (>)       |

7. Paste your Client ID and Client secret which are located in your developers account page (shown above).

|            | OAuth Client Credentials |
|------------|--------------------------|
|            | client_id                |
| onsoft.com | pt3s6w9ngm9              |
|            | client_secret            |
| pp/dashbc  |                          |
|            | Generate API Token       |

8. Click Generate API Token.

| so412 🌣<br>infusionsoft.app/dashbc | client_secret      |
|------------------------------------|--------------------|
|                                    | Generate API Token |
|                                    | Access Token       |
|                                    |                    |